# Solucionar problemas de PDD em chamadas do Webex com PSTN baseada no local

#### Contents

| ntrodução                              |  |
|----------------------------------------|--|
| Pré-requisitos                         |  |
| Requisitos                             |  |
| nformações de Apoio                    |  |
| Dbter os logs do LGW                   |  |
| Solucionar problemas dos registros LGW |  |
| nformações Relacionadas                |  |
|                                        |  |

#### Introdução

Este documento descreve como solucionar uma falha de chamada quando o provedor PSTN leva mais de 12 segundos para atender com o toque.

## Pré-requisitos

#### Requisitos

A Cisco recomenda que você tenha conhecimento destes tópicos:

- SIP básico.
- Acesso a um gateway local Cisco.

As informações neste documento foram criadas a partir de dispositivos em um ambiente de laboratório específico. Todos os dispositivos utilizados neste documento foram iniciados com uma configuração (padrão) inicial. Se a rede estiver ativa, certifique-se de que você entenda o impacto potencial de qualquer comando.

#### Informações de Apoio

Post Dial Delay (PDD), que se refere à duração que um chamador leva para ouvir um tom de chamada de volta após o início de uma chamada. Normalmente, esse atraso corresponde ao tempo necessário para receber uma resposta 180 Ringing (Toque de 180) ou 183 Session Progress (Andamento da sessão) para um SIP Invite (Convite SIP).

Às vezes, os usuários relatam experiências como queda de ar ou ausência de chamadas, pois o chamador não ouve nenhuma resposta após a discagem, o que gera confusão.

No contexto da chamada do Webex comGateway local, se o provedor PSTN exceder um Atraso

de pós-discagem de 12 segundos, a chamada será automaticamente cancelada do lado de chamada do Webex.

#### Obter os logs do LGW

As etapas para obter os logs do gateway local são as seguintes:

Etapa 1. Faça login no gateway local usando Putty.

Etapa 2. Habilite a depuração no Gateway Local.

gw-wxc# conf t

lgw-wxc(config)# no logging console

lgw-wxc(config)# no logging monitor

lgw-wxc(config)# no logging rate-limit

lgw-wxc(config)# no logging queue-limit

lgw-wxc(config)# logging buffer 400000000 debug

lgw-wxc(config)# end

lgw-wxc#clear log

lgw-wxc# debug ccsip messages. ===>> O rastreamento de mensagens de chamadas SIP está habilitado

lgw-wxc# debug voice ccapi inout ===>> voip ccapi in/out debugging is on

Etapa 3. Inicia a gravação da sessão Putty.

Vá para Configurações > Sessão > Registro e defina:

Log de sessão: Selecione Todas as saídas de sessão.

Nome do arquivo de log: Selecione Procurar e selecione o diretório em que deseja salvar o arquivo e o nome.

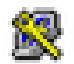

## 🕵 PuTTY Configuration

| Category:                                                                                                    |                                                                                                    |  |  |
|----------------------------------------------------------------------------------------------------|----------------------------------------------------------------------------------------------------|--|--|
| Session                                                                                                    | Options controlling session logging                                                                                                    |  |  |
| Logging                                                                                                    | Session logging:                                                                                                    |  |  |
| - Keyboard                                                                                                    | None     Printable output                                                                                                    |  |  |
| Bell                                                                                                    | All session output                                                                                                    |  |  |
| Features                                                                                                    | SSH packets and raw data                                                                                                    |  |  |
| 🖻 Window                                                                                                    | Log file name:                                                                                                    |  |  |
| Appearance                                                                                                    | putty.log Browse                                                                                                    |  |  |
| Behaviour     Translation     Translation     Selection     Colours     Onnection     Proxy     Telnet     Rlogin | (Log file name can contain &Y, &M, &D for date, &T for<br>time, &H for host name, and &P for port number)<br>What to do if the log file already exists:<br>○ Always overwrite it<br>○ Always append to the end of it<br>④ Ask the user every time<br>☑ Flush log file frequently<br>☑ Include header |  |  |
| SSH<br>Serial                                                                                                    | Options specific to SSH packet logging<br>Omit known password fields<br>Omit session data                                                                                                    |  |  |
| About Help                                                                                                    | Open Cancel                                                                                                    |  |  |

Iniciar Gravação

Etapa 4. Rtente recriar ou reproduzir a chamada de saída para PSTN.

Etapa 5. Obtenha a saída dos logs.

lgw-wxc#Terminal length 0

lgw-wxc# sh log

Etapa 6. Pare de gravar a sessão Putty e salve o arquivo.

Vá para Configurações > Sessão > Registro e defina:

Log de sessão: Nenhum.

?

| Real PuTTY Configuration                                                                                                    | ? ×                                                                                                    |
|----------------------------------------------------------------------------------------------------|----------------------------------------------------------------------------------------------------|
| Category:<br>Session<br>Logging<br>Terminal<br>Keyboard<br>Bell<br>Features<br>Window<br>Appearance<br>Behaviour<br>Translation<br>Selection<br>Colours<br>Colours<br>Colours<br>Connection<br>Proxy<br>Telnet<br>SSH<br>Serial | Options controlling session logging:         Image:         Image:         Ottige:         Options output         Options controlling session logging:         Image:         Options controlling session output         Options controlling session logging         Options controlling session logging         Options         Options |
| About Help                                                                                                    | Open Cancel                                                                                                    |

Parar Gravação

Passo 7. Pare as depurações.

lgw-wxc# Undebug all

#### Solucionar problemas dos registros LGW

Etapa 1. Abra o registro obtido usando um programa de texto sem formatação, como o Notepad.

Etapa 2. Observe o convite proveniente da chamada do Webex. No próximo exemplo, você pode ver o convite chegar às 12:09:48.

125670: \*Jul 21

12:09:48.231

```
: //-1/xxxxxxxxx/SIP/Msg/ccsipDisplayMsg:
Received:
INVITE sip:+1XXXXXXXXX@XX.XX.XX.XX.5061;transport=tls;dtg=sbc_lgu SIP/2.0
Via:SIP/2.0/TLS XXX.XXX.XX.XX:8934;branch=z9hG4bKBroadworksSSE.-XXX.X.XXX.XXV40413-0-100-1704852021-168
From:<sip:+1XXXXXXXX0@XXX.XXX.XX;user=phone>;tag=1704852021-1689966652299-
To:<sip:+1XXXXXXXXXQXXXXXX.cisco-bcld.com;user=phone>
Call-ID:SSE191052299210723-1072365917@XXX.XXX.XX.XX
CSeq:100 INVITE
Contact:<sip:XXX.XXX.XX.XX:8934;transport=tls>
Privacy:none
P-Access-Network-Info:6307694336
Allow: ACK, BYE, CANCEL, INFO, INVITE, OPTIONS, PRACK, REFER, NOTIFY, UPDATE
Recv-Info:x-broadworks-client-session-info,x-cisco-mute-status
X-BroadWorks-Correlation-Info:64b1f41c-5b24-4865-9b00-c5a9acd0c1d8
Accept:application/media_control+xml,application/sdp,multipart/mixed
Supported:
Max-Forwards:69
Content-Type:application/sdp
Content-Length: 2260
```

Etapa 3. Observe que o convite é enviado imediatamente ao provedor PSTN às 12:09:48.

<#root>

125749: \*Jul 21 12:09:48.238 : //2058481/FED4647C9552/SIP/Msg/ccsipDisplayMsg: Sent: INVITE sip:+1XXXXXXXXX@XXX.X.XXX.XX:5060 SIP/2.0 Via: SIP/2.0/UDP XXX.X.XXX.XX:5060;branch=z9hG4bK11B7E01FDE Remote-Party-ID: <sip:+1XXXXXXXXXX@XXX.X.XX>;party=calling;screen=yes;privacy=off From: <sip:+1XXXXXXXXXX@XXX.X.XXX.XX>;tag=91790161-DA8 To: <sip:+1XXXXXXXXXX@XXX.X.XXX.XX> Date: Fri, 21 Jul 2023 19:09:48 GMT Call-ID: FED527FA-273011EE-9558C2C2-D591E4CC@XXX.X.XXX.XX Supported: 100rel, timer, resource-priority, replaces, sdp-anat Min-SE: 1800 Cisco-Guid: 4275332220-0657461742-2505228994-3583108300 User-Agent: Cisco-SIPGateway/Cisco IOS 16.12.5 Allow: INVITE, OPTIONS, BYE, CANCEL, ACK, PRACK, UPDATE, REFER, SUBSCRIBE, NOTIFY, INFO, REGISTER CSeq: 101 INVITE Timestamp: 1689966588 Contact: <sip:+1XXXXXXXXX@XXX.X.XXX.XX:5060> Expires: 180 Allow-Events: telephone-event Max-Forwards: 68 Session-Expires: 1800 Content-Type: application/sdp Content-Disposition: session; handling=required Content-Length: 666

Etapa 4. Depois de 12 segundos às 12:10:00, você poderá ver o Webex Calling enviar ao gateway local um cancelamento.

| 125757: *Jul 21<br>12:10:00.218<br>: //-1/xxxxxxxxx/SIP/Msg/ccsipDisplayMsg:<br>Received:<br>CANCEL sip:+1XXXXXXXXXXXXXXXXXXXX:5061;transport=tls;dtg=sbc_lgu SIP/2.0<br>Via:SIP/2.0/TLS XXX.XXX.XX.XX:8934;branch=z9hG4bKBroadworksSSEXXX.X.XXXV40413-0-100-1704852021-168<br>From: <sip:+1xxxxxxxxxxxxxxx.xx:8934;branch=z9hg4bkbroadworksssexxx.x.xxxxv40413-0-100-1704852021-168<br>From:<sip:+1xxxxxxxxxxxxxx.xx:xx:sy34;branch=z9hg4bkbroadworksssexxx.x.xxxxxv40413-0-100-1704852021-168<br>From:<sip:+1xxxxxxxxxxxxx.xx:xx:xx:sy:user=phone>;tag=1704852021-1689966652299-<br/>To:<sip:+1xxxxxxxxxxxxxxx.cisco-bcld.com;user=phone><br/>Call-ID:SSE191052299210723-1072365917@XXX.XXX.XX<br/>CSeq:100 CANCEL<br/>X-BroadWorks-Correlation-Info:64b1f41c-5b24-4865-9b00-c5a9acd0c1d8<br/>Max-Forwards:69<br/>Session-ID:7202892d00105000a000ac7e8ab6b729;remote=000000000000000000000000000000000000</sip:+1xxxxxxxxxxxxxxx.cisco-bcld.com;user=phone></sip:+1xxxxxxxxxxxxx.xx:xx:xx:sy:user=phone></sip:+1xxxxxxxxxxxxxx.xx:xx:sy34;branch=z9hg4bkbroadworksssexxx.x.xxxxxv40413-0-100-1704852021-168<br></sip:+1xxxxxxxxxxxxxxx.xx:8934;branch=z9hg4bkbroadworksssexxx.x.xxxxv40413-0-100-1704852021-168<br> | <#root>                                                        |
|----------------------------------------------------------------------------------------------------|----------------------------------------------------------------|
| <pre>12:10:00.218 : //-1/xxxxxxxxx/SIP/Msg/ccsipDisplayMsg: Received: CANCEL sip:+1XXXXXXXXXXXXXXXXXXX:5061;transport=tls;dtg=sbc_lgu SIP/2.0 Via:SIP/2.0/TLS XXX.XXX.XX:8934;branch=z9hG4bKBroadworksSSEXXX.X.XXXXV40413-0-100-1704852021-168 From:<sip:+1xxxxxxxxxxxxxxxx:xx:xx:user=phone>;tag=1704852021-1689966652299- To:<sip:+1xxxxxxxxxxxx.cisco-bcld.com;user=phone> Call-ID:SSE191052299210723-1072365917@XXX.XXX.XX CSeq:100 CANCEL X-BroadWorks-Correlation-Info:64b1f41c-5b24-4865-9b00-c5a9acd0c1d8 Max-Forwards:69 Session-ID:7202892d00105000a000ac7e8ab6b729;remote=000000000000000000000000000000000000</sip:+1xxxxxxxxxxxx.cisco-bcld.com;user=phone></sip:+1xxxxxxxxxxxxxxxx:xx:xx:user=phone></pre>                                                                                                    | 125757: *Jul 21                                                |
| : //-1/xxxxxxxxx/SIP/Msg/ccsipDisplayMsg:<br>Received:<br>CANCEL sip:+1XXXXXXXX@XXX.X.XXX.XX:5061;transport=tls;dtg=sbc_lgu SIP/2.0<br>Via:SIP/2.0/TLS XXX.XXX.XX.XX:8934;branch=z9hG4bKBroadworksSSEXXX.X.XXX.XXV40413-0-100-1704852021-168<br>From: <sip:+1xxxxxxxx@xxx.xxx.xx.xx;user=phone>;tag=1704852021-1689966652299-<br/>To:<sip:+1xxxxxxxx@xxxx.cisco-bcld.com;user=phone><br/>Call-ID:SSE191052299210723-1072365917@XXX.XXX.XX<br/>CSeq:100 CANCEL<br/>X-BroadWorks-Correlation-Info:64b1f41c-5b24-4865-9b00-c5a9acd0c1d8<br/>Max-Forwards:69<br/>Session-ID:7202892d00105000a000ac7e8ab6b729;remote=000000000000000000000000000000000000</sip:+1xxxxxxxx@xxxx.cisco-bcld.com;user=phone></sip:+1xxxxxxxx@xxx.xxx.xx.xx;user=phone>                                                                                                    | 12:10:00.218                                                   |
| Received:<br>CANCEL sip:+1XXXXXXXXXXXXXXXXXXXXXXXXXXXXXXXXXXXX                                                                                                    | : //-1/xxxxxxxxxX/SIP/Msg/ccsipDisplayMsg:                     |
|                                                                                                    | Received:<br>CANCEL sip:+1XXXXXXXXXXXXXXXXXXXXXXXXXXXXXXXXXXXX |

Etapa 5. Nesse caso, é crucial abrir um caso de chamada do Webex para estender o PDD além de 12 segundos. Inclua o rastreamento de Gateway Local para análise adicional.

Etapa 6. Este é o rastreamento gráfico da chamada.

| Combine >>   | ⊖<br><sub>Wxc</sub> → |                            | ← □ →<br>LGW to PSTN |                          |
|--------------|-----------------------|----------------------------|----------------------|--------------------------|
| 12:09:48.231 | INVITE w              | / SDP (sendrecv) (100 INVI | TE)                  |                          |
| 12:09:48.238 |                       |                            | INVITE w/            | SDP (101 INVITE)         |
| 12:09:48.238 | 100 Tryin             | g (100 INVITE)             |                      |                          |
| 12:09:48.245 |                       |                            | 100 Tryin            | g (101 INVITE)           |
| 12:09:48.379 |                       |                            | 183 Sessi            | on Progress (101 INVITE) |
| 12:09:48.380 |                       |                            | PRACK (1             | 02 PRACK)                |
| 12:09:48.383 |                       |                            | 200 OK (1            | 102 PRACK)               |
| 12:10:00.218 | CANCEL                | (100 CANCEL)               |                      |                          |
| 12:10:00.219 |                       |                            | CANCEL               | (101 CANCEL)             |

Rastrear

#### Informações Relacionadas

<u>Suporte Técnico e Documentação - Cisco Systems</u>

#### Sobre esta tradução

A Cisco traduziu este documento com a ajuda de tecnologias de tradução automática e humana para oferecer conteúdo de suporte aos seus usuários no seu próprio idioma, independentemente da localização.

Observe que mesmo a melhor tradução automática não será tão precisa quanto as realizadas por um tradutor profissional.

A Cisco Systems, Inc. não se responsabiliza pela precisão destas traduções e recomenda que o documento original em inglês (link fornecido) seja sempre consultado.